# オンライン学科教習の受講前設定(オンデマンド編)

## [オンデマンド受講時の着信設定]

スマートフォンやタブレットでオンライン学科を受講するために、 事前に電話やLINE通話の着信を受けない設定にする必要があります。 以下の手順に従い、設定を行ってください。

オンデマンドで映像を見ているときに着信を受けた場合、映像が終了し、はじめからやり直すことになります。

L

#### ●iOS14の場合

●iOS15の場合

電話の着信のオフ

1. 「設定」のアイコンをタップします

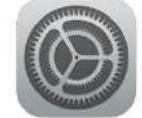

2. 以下の手順で**おやすみモードをON**にします

| 10                      | 定              |
|-------------------------|----------------|
| <b>通</b> 知              | >              |
| 🚺 サウンドと触覚               | 2              |
| 🕓 おやすみモード               | Σ              |
| 🔀 スクリーンタイム              | ×              |
| 1                       | ļ              |
| 設定おやす                   | ,<br>みモード      |
|                         |                |
| おやすみモード                 |                |
| おやすみモード中は着信と通知          | 口は知らされません。     |
| 時間指定                    | 0              |
|                         |                |
| 通知                      |                |
| 常に知らせない                 | <b>~</b>       |
| iPhoneのロック中は知           | らせない           |
| iPhoneのロックの状態にかか<br>せん。 | わらず、着信と通知を知らせま |
| 着信                      |                |
| 着信を許可                   | 誰も許可しない >      |
| おやすみモードのとき、誰から          | うの通話も着信しません。   |
| 繰り返しの着信                 |                |
| 同じ人から3分以内に2度目の;<br>します。 | 春信があったときは通知    |

1. 「設定」のアイコンをタップします

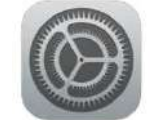

2. 以下の手順でおやすみモードをONにします

| <b>《</b> 通知     |       |
|-----------------|-------|
| ● サウンド          |       |
| ● 集中モード         |       |
| スクリーンタイム        |       |
|                 |       |
| 集中モード           | +     |
| ( おやオみモード       |       |
|                 | · · · |
| 💄 パーソナル         | 設定 >  |
| • 仕事            | 設定 >  |
|                 |       |
| く 集中モード おやすみモード |       |
| 🖕 おやすみモード       |       |
|                 |       |

# オンライン学科教習 の 受講前設定(オンデマンド編)

#### [オンデマンド受講時の着信設定] 「通知を許可」を選択します ●iOS16の場合 く おやすみモード 通知 1. 「設定」のアイコンをタップします 🔊 通知を知らせない 💿 通知を許可 やすみモードがオンのとき、選択した運絡先からの通 2. 以下の手順でおやすみモードをONにします 知は許可されます。その他からの通知はすべて知らされ ないようになり、通知センターに送信されます。 通知 サウンド ()) +集中モード 追加 X スクリーンタイム 通知される連絡先のみ◇ 着信を許可 集中・ード + 集中モードに追加した連絡先からのみの着信を許可 I します。 💪 おやすみモード > 連絡先を 💄 パーソナル I 設定 > 空の状態にします I □ 仕事 設定 > I く 集中モード 「着信を許可」の欄を I 「通知される連絡先のみ」にします。 I ※これにより、どの着信元からも着信を I 受けなくなります I おやすみモード \_ \_ \_ \_ \_ \_ \_ \_ \_ 3. コントロールセンター (ホーム画面で 通知を許可 画面右上からスライド操作で表示)から 選択した連絡先と Appからの通知は許可されます。その 他の App や連絡先からの通知はすべて知らされないよう 「おやすみモード」のアイコンをタップし、 になります。 オンにします。 連絡先 App 5 追加していません 追加していません おやすみ モード オプション > オン

# [オンデマンド受講時の着信設定]

スマートフォンやタブレットでオンライン学科を受講するために、 事前に電話やLINE通話の着信を受けない設定にする必要</mark>があります。 以下の手順に従い、設定を行ってください。 オンデマンドで映像を見ているときに着信を受けた場合、映像が終了し、はじめからやり直すことになります。

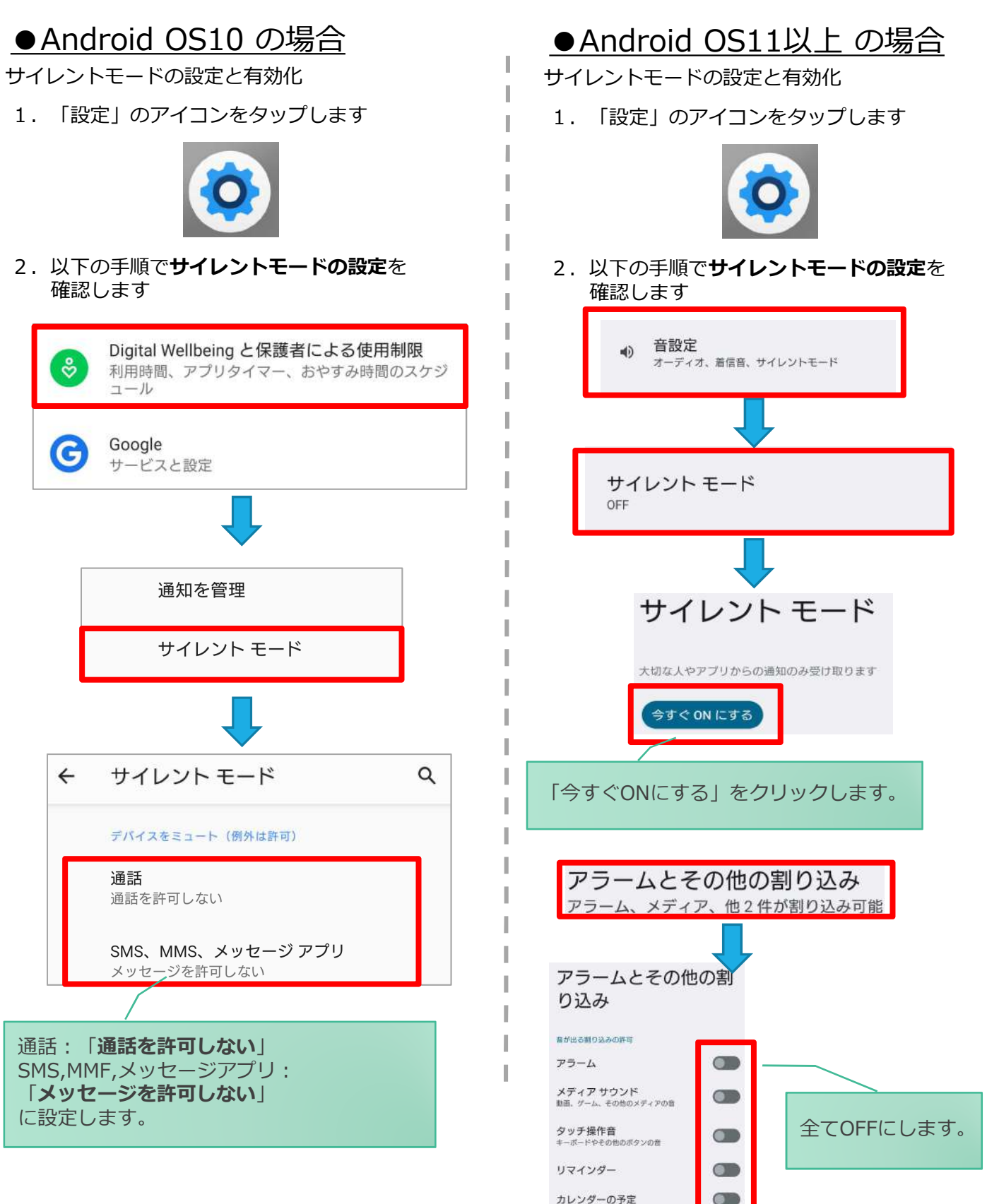

# [オンデマンド受講時の低電力モードの解除]

スマートフォン(特にiPhone)の機種によっては、バッテリーを長持ちさせるための低電力モードが自動的に ONになっていることがあります。 低電力モードの場合、オンデマンド映像の再生が始まらないことがありますので、 以下の手順により低電力モードを解除してください。

I

I

I

#### ●iOSの場合

1. 「設定」のアイコンをタップします

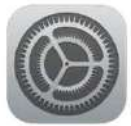

#### ● Androidの場合

機種・メーカーによって省電力モードの 名称、設定手順が異なります。

ご利用中のスマートフォンの説明書を ご確認の上、設定をお願いいたします。

2. 以下の手順で低電力モードをOFFにします

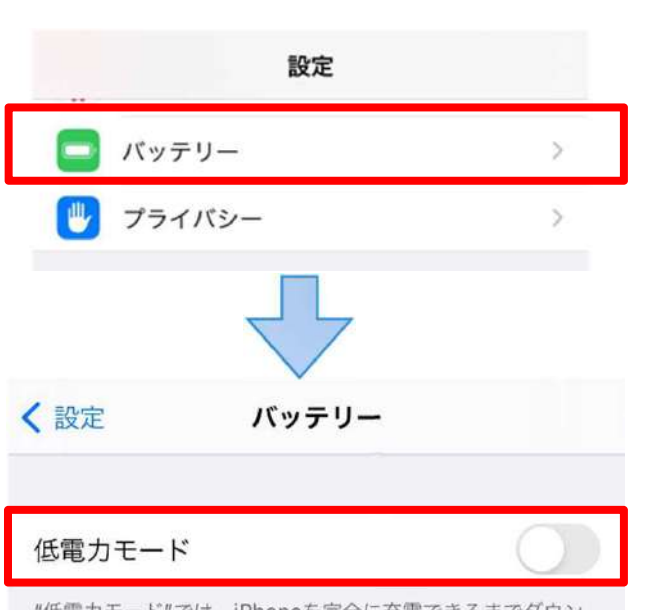

"低電力モード"では、iPhoneを完全に充電できるまでダウン ロードやメール受信などのバックグラウンドでの動作を一時的 に抑えられます。

### [Androidのメーカー別設定]

Android端末はお使いの機種によってメーカー独自の設定があり、それが原因で正常に視聴できないことがあります。以下にその設定と設定の変更方法を示します。

#### ●シャープ製(AQUOS)場合

1.以下の手順で「なめらかハイスピード設定」をOFFにします。 ※お使いの機種によっては「なめらか倍速設定」等表現が異なります。

ホーム画面→ [設定] → [ディスプレイ] → [詳細設定] → [なめらかハイスピード表示] を**OFF** 

2.以下の手順で「長エネスイッチ」をOFFにします。 ※お使いの機種によってはこの設定が無いものもあります。

ホーム画面→ [設定] → [省エネ&バッテリー] → [長エネスイッチ] →設定をOFF